## STEPS TO ACCESS CERTIFICATE/ MARKSHEET THROUGH DIGILOCKER WEBSITE – INS VALSURA

1. <u>Step 1 - Access</u>. Login to DigiLocker website on <u>https://www.digilocker.gov.in/</u>.

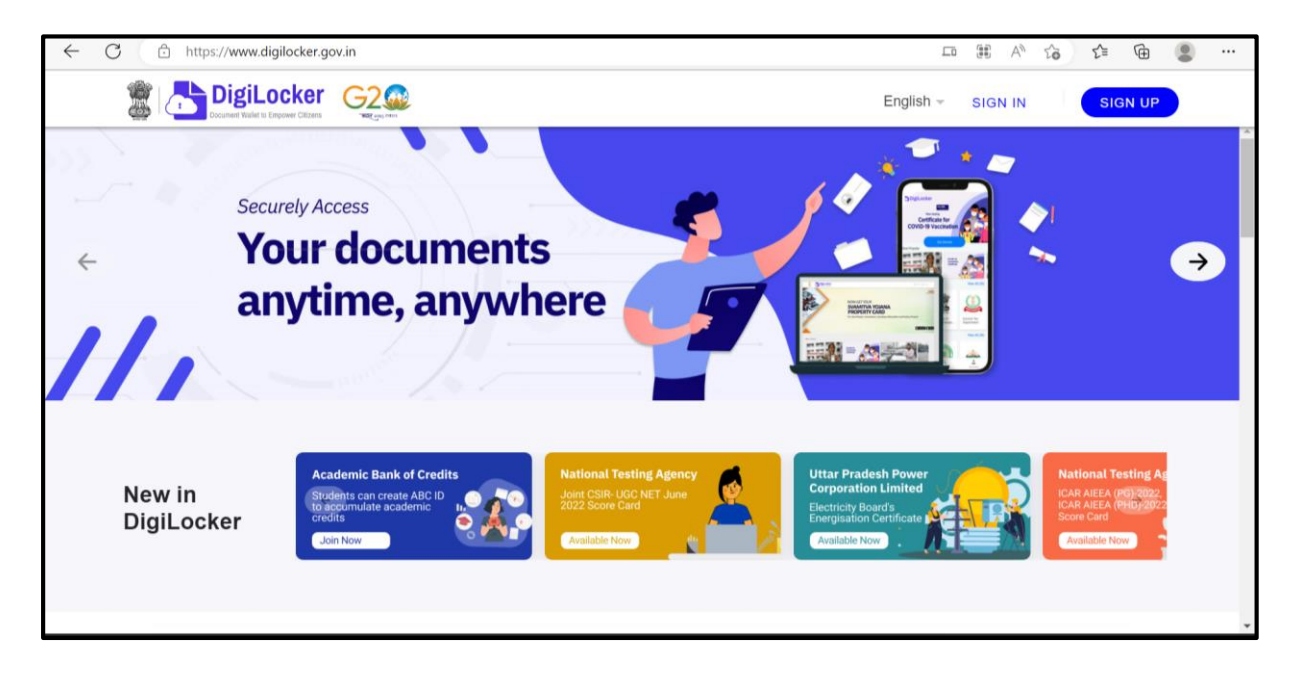

2. <u>Step 2 – Sign Up</u>. New Users are required to sign up using their Aadhar details. The DigiLocker Application would verify credentials from the Aadhar database and an OTP would come on the registered mobile number. Set a six digit pin that would be utilised to access your account. Click on submit to created an account on DigiLocker. In case you already have an account, proceed to Step 3.

| Full Name* (as per Aadhaar)   Date of Birth* (as per Aadhaar)   Date of Birth* (as per Aadhaar)   Date v   Month v   Vear v   Male o   Female o   Other   Mobile Number*   Set 6 digit security PIN*   Email ID   Aadhaar Number   Digit.ocker uses Aadhaar to verify identity of the user and also enable authentic document access | Creating a                                   | account is fast and                                       | easy!       |
|----------------------------------------------------------------------------------------------------|----------------------------------------------|-----------------------------------------------------------|-------------|
| Date of Birth* (as per Aadhaar)   Date   Month   Vear   Male   Female   Other   Mobile Number*   Set 6 digit security PIN*   Email ID   Aadhaar Number   Digit.ocker uses Aadhaar to verify identity of the user and also enable authentic document access                                                                           | Full Name* (as                               | as per Aadhaar)                                           |             |
| <ul> <li>Male</li> <li>Female</li> <li>Other</li> <li>Mobile Number*</li> <li>Set 6 digit security PIN*</li> <li>Email ID</li> <li>Aadhaar Number</li> <li>DigiLocker uses Aadhaar to verify identity of the user and also enable authentic document access</li> </ul>                                                               | Date of Birth* (as per<br>Date ~             | er Aadhaar)<br>Month ~ Year                               | ~           |
| Mobile Number*         Set 6 digit security PIN*         Email ID         Aadhaar Number         DigiLocker uses Aadhaar to verify identity of the user and also enable authentic document access                                                                                                    | ○ Male ○ F                                   | Female O Other                                            |             |
| Set 6 digit security PIN*         Email ID         Aadhaar Number         DigiLocker uses Aadhaar to verify identity of the user and also enable authentic document access                                                                                                    | Mobile Numbe                                 | ber*                                                      |             |
| Email ID Aadhaar Number Bigliocker uses Aadhaar to verify identity of the user and also enable authentic document access                                                                                                    | Set 6 digit sec                              | curity PIN*                                               | Ø           |
| Aadhaar Number         Digil.ocker uses Aadhaar to verify identity of the user and also enable authentic document access                                                                                                    | Email ID                                     |                                                           |             |
| Digil.ocker uses Aadhaar to verify identity of the user and also<br>enable authentic document access                                                                                                    | Aadhaar Numl                                 | nber                                                      |             |
|                                                                                                    | DigiLocker uses Aadl<br>enable authentic doo | dhaar to verify identity of the user ar<br>ocument access | nd also     |
|                                                                                                    | By signing up, you a                         | agree to DigiLocker's Terms and Priv                      | vacy Policy |

3. <u>Step 3 – Sign In</u>. Login into the DigiLocker with your Aadhar number and the six digit pin. Subsequently enter the OTP received on the registered mobile number.

|  | Sign In to your account!<br>Mobile/Aadhaar Username |  |
|--|-----------------------------------------------------|--|
|  | Enter your registered Aadhaar or Mobile number      |  |
|  | Forgot security PIN?<br>Sign In                     |  |
|  | Do not have an account? Sign Up                     |  |

| Verify OTP                                                |  |
|-----------------------------------------------------------|--|
| mobile (xxxxxx3f19)                                       |  |
| Wait few minutes for the OTP,<br>do not refresh or close! |  |
| Submit Did not get the OTP? Resend OTP                    |  |
|                                                           |  |
|                                                           |  |

4. **<u>Step 4</u>**. Go to 'Search Documents' on the left side pane.

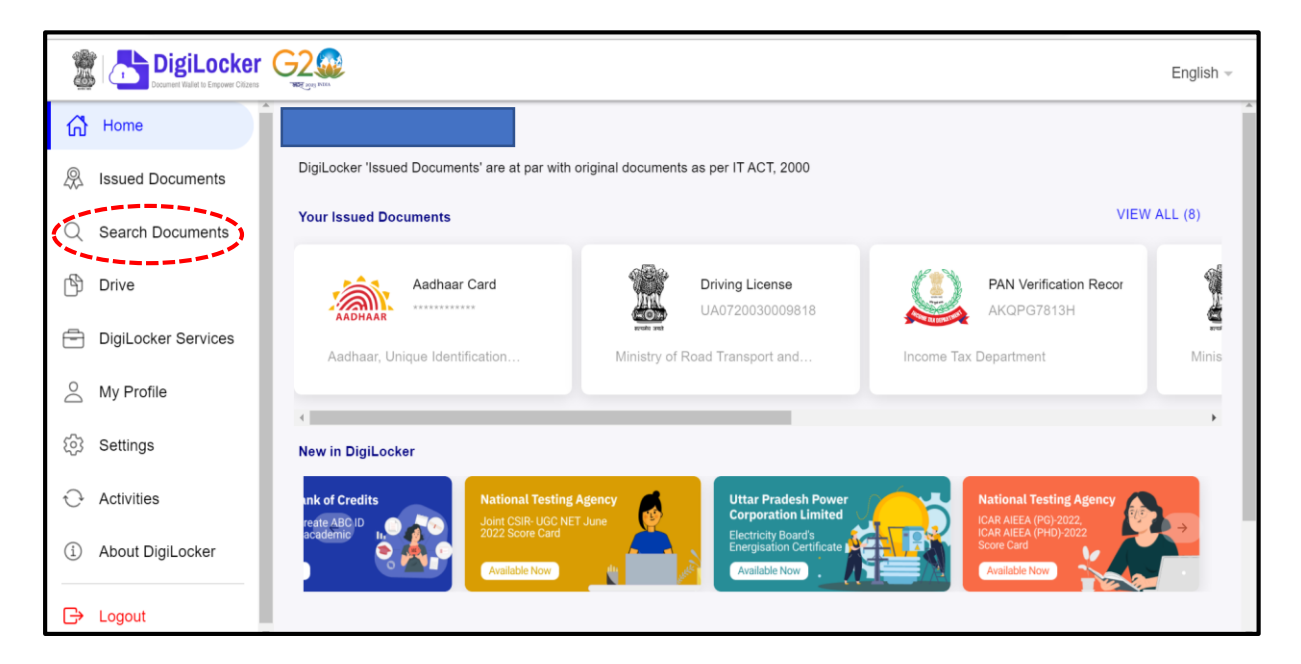

5. <u>Scroll down the window and click on 'Indian Navy' under the Ministry</u> of Defence Tab.

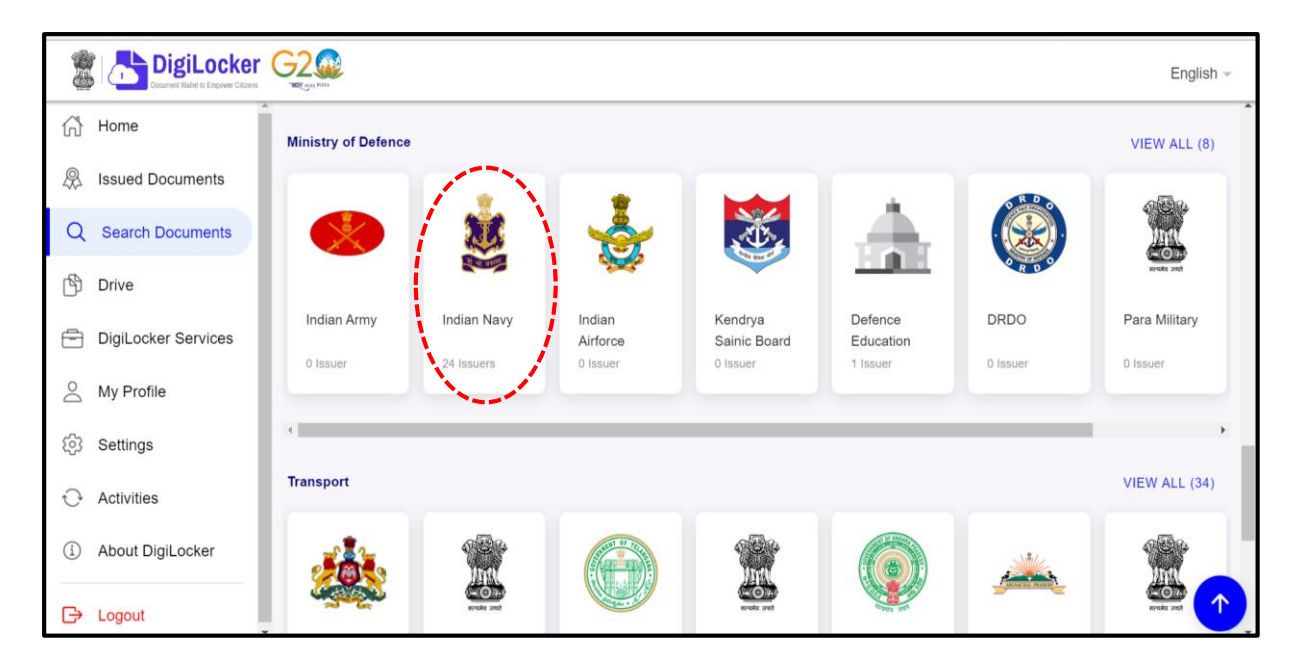

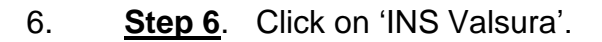

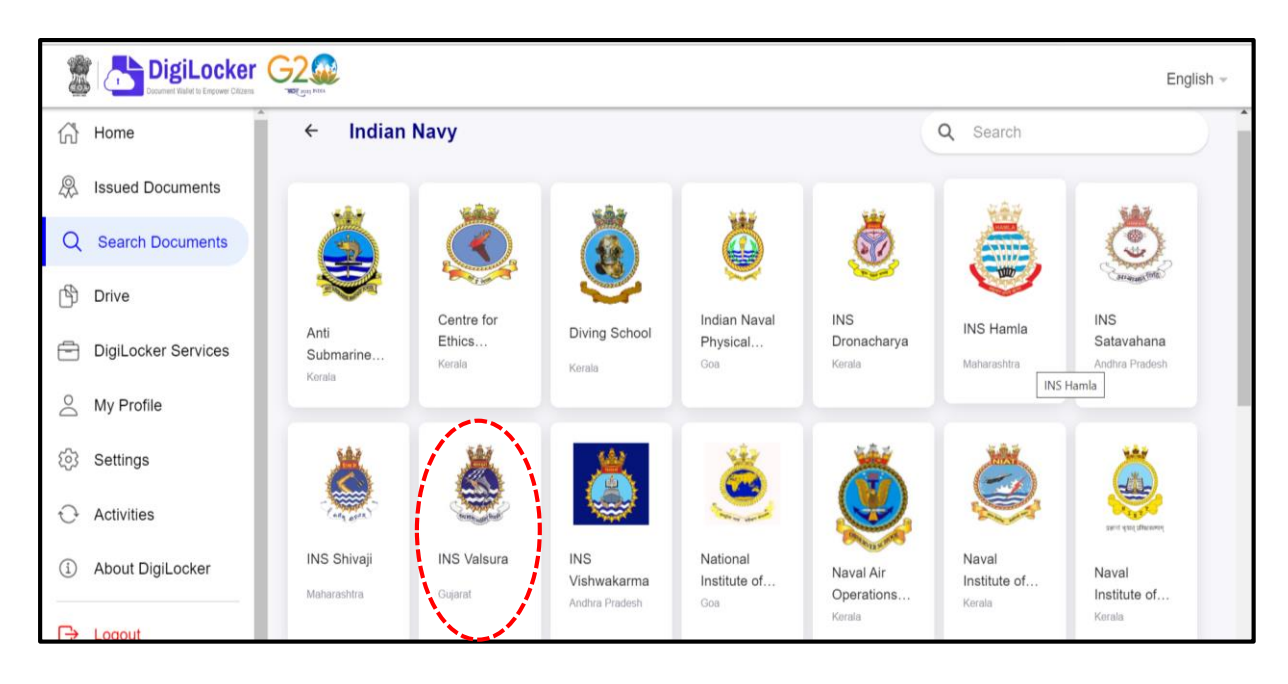

7. <u>Step 7</u>. Select 'Indian Navy Certificate' or 'Indian Navy Marksheet', depending upon document to be fetched.

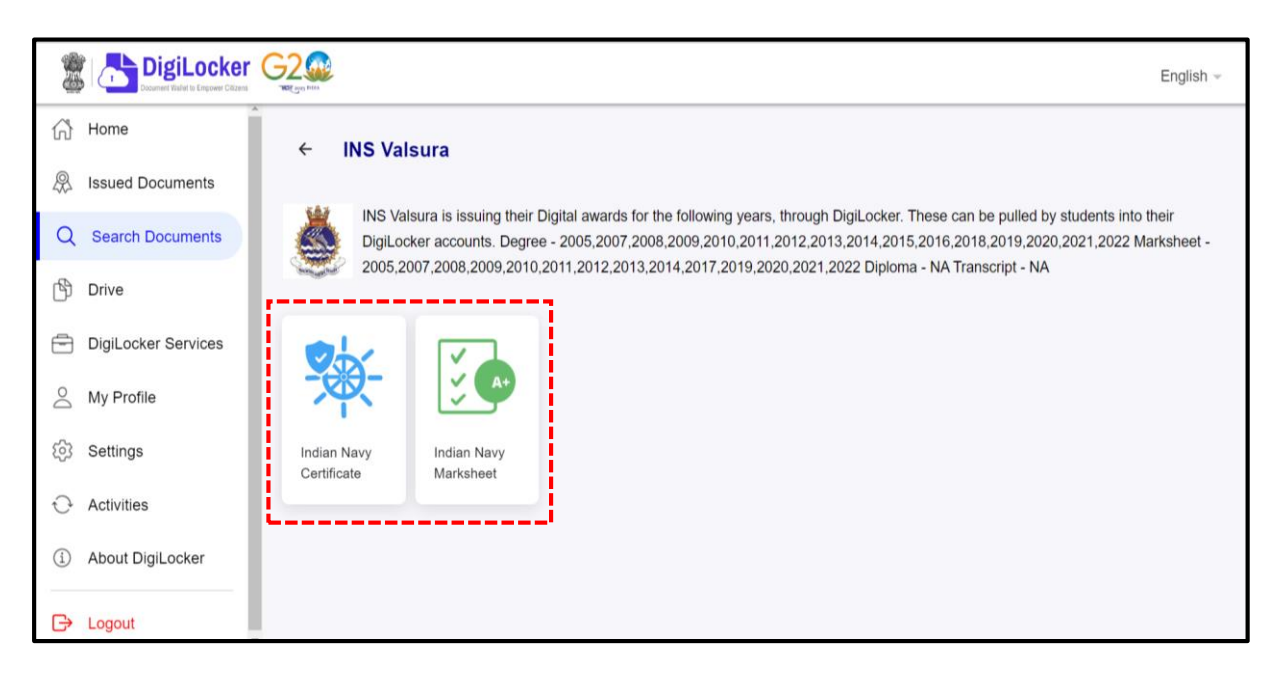

8. <u>Step 8</u>. Your name and Date of Birth as per Aadhar Card would be displayed automatically. Enter your Personal Number in (12345-X) format. Enter the Course ID and year of course completion as available on INS Valsura website.

|                     | 2<br>BE guy MEX                                                                                                    |                    | English ~                                                           |  |  |  |
|---------------------|----------------------------------------------------------------------------------------------------|--------------------|---------------------------------------------------------------------|--|--|--|
| 🖒 Home              | Get your document by entering the required details                                                                   |                    | awards for the following years,<br>through DigiLocker. These can be |  |  |  |
| A Issued Documents  | Name (as per Aadhaar)                                                                                                | Sumit Gaur         | pulled by students into their<br>DigiLocker accounts. Degree -      |  |  |  |
| Q Search Documents  | Date of Birth                                                                                                    | 05-08-1985         | 012,2013,2014,2015,2016,2018,20<br>19,2020,2021,2022 Marksheet -    |  |  |  |
| 🖒 Drive             | Personal No.                                                                                                    | Enter Personal No. | 2005,2007,2008,2009,2010,2011,2<br>012,2013,2014,2017,2019,2020,20  |  |  |  |
| DigiLocker Services | Course Id                                                                                                    | Ex 1988XX10        | 21,2022 Diploma - NA Transcript -<br>NA                             |  |  |  |
| My Profile          |                                                                                                    | Ex 7.099           |                                                                     |  |  |  |
| (중) Settings        | YEAR                                                                                                    | Select -           |                                                                     |  |  |  |
| Activities          | I provide my consent to DigiLocker to share my details with the Issuers<br>for the purpose of fetching my documents. |                    |                                                                     |  |  |  |
| About DigiLocker    |                                                                                                    | Get Document       |                                                                     |  |  |  |
| G→ Logout           |                                                                                                    |                    |                                                                     |  |  |  |

9. <u>Step 9</u>. Access your certificate/ marksheet and download/ print as required.

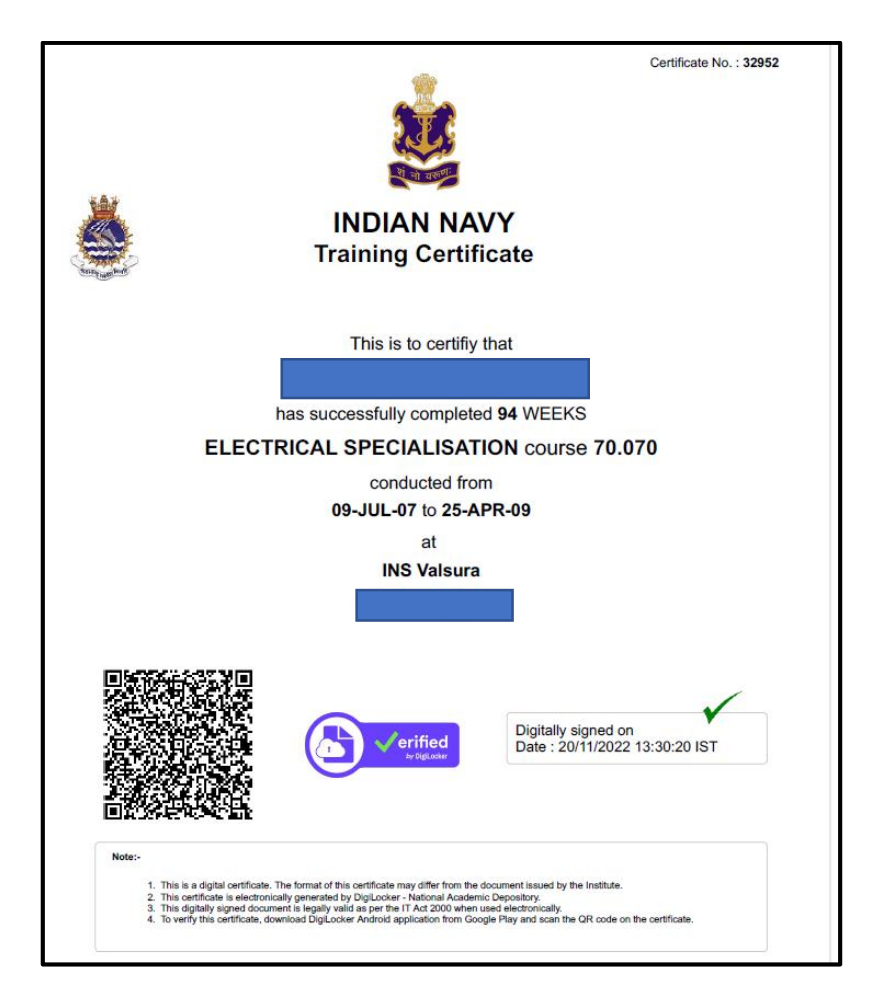